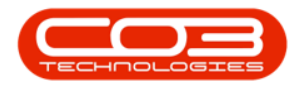

## SERVICE

## WORK ORDERS - VIEW A WORK ORDER

**Ribbon Access:** Service > Work Orders

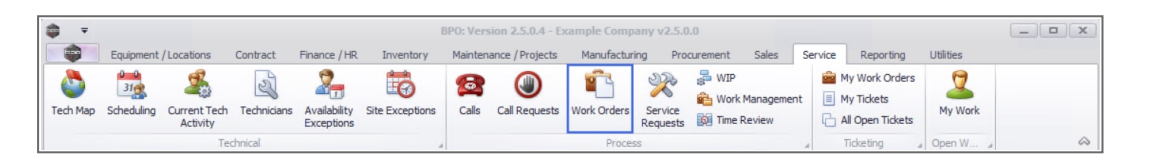

- 1. The *Work Order Listing* screen will display.
- 2. Select the *Site* where the work order was raised.
  - The example has *Durban* selected.
- 3. Select the *Status* for the work order you wish to view.
  - The example has **Open** selected.

<sup>(</sup>If you are not sure of the *site* or *status* of the work order you require, use the <u>Find</u> WO feature to search for it.

- 4. Click on the *row* of the work order where you wish to view the details for.
- 5. Click on View.

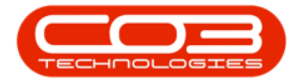

## Work Orders - View a Work Order

| Home Equipme<br>Home Equipme<br>Control Control Co | ent / Locations Contr<br>iew Close Comple | act Fina<br>te Reinsta | te HR Inverter | Anufatenance / Projects Manufa<br>Aayout<br>paces -<br>Print Export<br>at Print a | cturing F  | Find WO                  | Service Repor | ting U   | tilities    | - 8          |
|----------------------------------------------------------------------------------------------------|-------------------------------------------|------------------------|----------------|-----------------------------------------------------------------------------------|------------|--------------------------|---------------|----------|-------------|--------------|
| nks a                                                                                                    |                                           |                        |                |                                                                                   |            |                          |               |          |             |              |
| iter text to search P                                                                                                    | WOCode                                    | WOType                 | CalReference   | Description                                                                       | Capitalise | CallDesc                 | RequestDa 🕶   | Priority | Invoiceable | ProjectRef   |
| Functions                                                                                                    |                                           | 8 <b>0</b> 0           | ROC            | A C                                                                               |            | 8 C                      | =             | =        | REC         | 8 <b>0</b> 0 |
|                                                                                                    | · WO0006259                               | REP                    | CN0005303      | Post Contract machine repair                                                      | No         | Drum replacement req     | 16/02/2022    | 2        | Yes         |              |
| Time                                                                                                    | · WO0006258                               | SERV                   | CN0005303      | Drum replacement required                                                         | No         | Drum replacement req     | 31/01/2022    | 2        | No          |              |
|                                                                                                    | ¥ ⊞ WO0006256                             | IMP                    | CN0005302      | New machine implementation. Installation                                          | No         | New machine implemen     | 24/01/2022    | 1        | No          |              |
|                                                                                                    | ▶ E WO0006257                             | NDS                    | CN0005274      | PROJ406OR002                                                                      | No         | PROJ406OR002             | 19/01/2022    | 2        | No          |              |
| Services                                                                                                    |                                           | PR                     | CN0005301      | Replace part - current faulty                                                     | No         | Replace part - current   | 18/01/2022    | 3        | No          |              |
|                                                                                                    |                                           | REP                    | CN0005300      | Printer displaying error code                                                     | No         | Printer displaying error | 18/01/2022    | 3        | No          |              |
|                                                                                                    |                                           | ITS                    | CN0005299      | Paper keeps on jamming in machine                                                 | No         | Paper keeps on jammin    | 18/01/2022    | 3        | No          |              |
| Third Party Services                                                                                                    | ⊞ WO0006250                               | REP                    | CN0005298      | Paper not feeding through rollers                                                 | No         | Paper not feeding thro   | 14/12/2021    | 3        | No          |              |
|                                                                                                    | WO0006249                                 | SM                     |                | BathBinMaint - Bathroom Bin Maintenance                                           | No         |                          | 23/11/2021    | 2        | No          | PRJ00004     |
|                                                                                                    |                                           | SM                     |                | WS - Weekly Service                                                               | No         |                          | 23/11/2021    | 2        | No          | PRJ00004     |
| Parts                                                                                                    | · WO0006247                               | SM                     |                | BathBinMaint - Bathroom Bin Maintenance                                           | No         |                          | 23/11/2021    | 2        | No          | PRJ00004     |
|                                                                                                    | · WO0006246                               | SM                     |                | BathBinMaint - Bathroom Bin Maintenance                                           | No         |                          | 23/11/2021    | 2        | No          | PR.300004    |
|                                                                                                    | · WO0006245                               | SM                     |                | WS - Weekly Service                                                               | No         |                          | 23/11/2021    | 2        | No          | PRJ00004     |
|                                                                                                    | WO0006243                                 | SM                     |                | WS - Weekly Service                                                               | No         |                          | 16/11/2021    | 2        | No          | PRJ00004     |
| Loans                                                                                                    | · WO0006242                               | SERV                   |                | 1MMS - 1 Month Machine Service                                                    | No         |                          | 16/11/2021    | 2        | No          | PRJ00004     |
|                                                                                                    | · WO0006241                               | SM                     |                | WS - Weekly Service                                                               | No         |                          | 16/11/2021    | 2        | No          | PRJ00004     |
|                                                                                                    | · WO0006240                               | SM                     |                | WS - Weekly Service                                                               | No         |                          | 16/11/2021    | 2        | No          | PRJ00004     |
| Swap Outs                                                                                                    | · WO0006238                               | PR.                    |                | Test PQ Source Type Work Order                                                    | No         |                          | 14/11/2021    | 5        | No          |              |
|                                                                                                    | · WO0006239                               | PR                     |                | Rollers need replacing                                                            | No         |                          | 11/11/2021    | 3        | No          | PRJ00004     |
|                                                                                                    | · WO0006237                               | SM                     |                | WS - Weekly Service                                                               | No         |                          | 09/11/2021    | 2        | No          |              |
| Meters                                                                                                    | • WO0006237                               | SM                     |                | WS - Weekly Service                                                               | No         |                          | 09/11/2021    | 2        | No          |              |

6. The *View Work Order - [work order number]* screen will be displayed.

**Note** that this is a view only screen and no changes can be made to the work order details.

- 7. You can view the work order *details*, *Work Order Item* and *Schedule* information.
- 8. Click on *Additional Data*, *Customer Info*, *Equipment Info* or *Required Crafts* tab(s), to view the related information.
- 9. Click on the required *Functions* tile to view information linked to the work order.
- 10. Click on *Back* to return to the *Work Order Listing* screen.

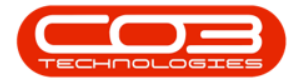

| Back Save Layout                                    | ent / Locations Contra | act Finance / HR. Inventory      | Maintena | ance / Projects | Manufact                | ring Procureme                      | nt Sales                          | Service | Reporting | Utilities | -            | ₽  |
|-----------------------------------------------------|------------------------|----------------------------------|----------|-----------------|-------------------------|-------------------------------------|-----------------------------------|---------|-----------|-----------|--------------|----|
| nt , Format 10 P<br>iks 9 #<br>ier text to starch P | Description            | EROJ4060R002                     | *        | RefType<br>CALL | Reference<br>Call Refer | eType                               | Links<br>ReferenceNo<br>CN0005274 |         |           |           |              | ;  |
| Time                                                | Requestor<br>W0 Type   | Julanda Kessler<br>New Deal Sale |          | PMNG            | Project R               | eference                            | 101010                            |         |           |           | 1            | /  |
| Services                                            | Priority               | 2 🗘 *                            | A        | Assi            | gned To                 | Belinda Sharman<br>Julanda Kessler  |                                   | v #     |           | 8         |              |    |
| Third Party Services                                | Status                 | 0 - Open                         | Y        | Schedul         | ed Start                | 19/01/2022                          | 00:00:00                          | ÷.      |           |           | 1777<br>1.   |    |
|                                                     | Capitalise             |                                  |          | Actu            | ial Start               | 18/02/2022                          | 12:00:00                          | *       |           |           | <u>``</u> `` | `` |
| Parts                                               | Functional Loca        | ation   Equipment                |          | Ac<br>Delay Co  | nments                  | 18/02/2022 •<br>Currently on Schedu | 12:00:00                          | + +     |           |           |              |    |
| Loans                                               | Item                   | Durban North                     | ·        | Rectificati     | on Code                 |                                     |                                   | Ŧ       |           |           |              |    |
| Swap Outs                                           | Comment                |                                  | ^        | Rect            | ification               |                                     |                                   | *       |           |           |              |    |
|                                                     |                        |                                  |          | Complet         | on Date                 | 18/02/2022                          | 12:00:00                          | ÷       |           |           |              |    |